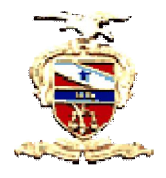

## Poder Judiciário Tribunal de Justiça do Estado do Pará Secretaria de Informática

## O que é o doPDF?

É uma ferramenta para transformar documentos, imagens e websites em PDF. O sistema PROJUDI só aceita arquivos no formato PDF.

## Instalação do DoPDF

1. Na área dos "Softwares Necessários", na página inicial do PROJUDI (vide a figura 1). Clique sobre a imagem do DoPDF e aguarde;

| Projudi, fipa, jus be projudi, indea.htm                                                          | vi                                                                                       |                                                                    |                                                                                            | 👷 ∀ C' 🔣 • Google                                                                 | ۹ م                                              |
|---------------------------------------------------------------------------------------------------|------------------------------------------------------------------------------------------|--------------------------------------------------------------------|--------------------------------------------------------------------------------------------|-----------------------------------------------------------------------------------|--------------------------------------------------|
| Mais visitados  Primeiros pasos  Ultimas no  TRIBUNAL DE JUSTIÇA DO I  PROJUDI - Processo Judicia | oticies 🔹 PROJUDI - Processo Ju ዿ TA/PA - Pauta de Sessi<br>ESTADO DO PARÁ<br>I Digital  | Lattude g PROJUDI-Local g TJEP                                     | A - Contetos dos J., [_] CETAP - Cer                                                       | tro de Dit 🛄 7,3. Run the Applicatio                                              | Poder Judiciário<br>Conselho Nacional de Justiça |
| Belém, 23 de maio de 2012                                                                         |                                                                                          |                                                                    |                                                                                            |                                                                                   | Sair do Sisterra                                 |
|                                                                                                   | Bem Vindo ao                                                                             | Manual do<br>Advogado                                              | Suporte<br>Via Chat                                                                        | CENTRAL DE ATENDIMENTO<br>Segunda a Saita-Feira (Ih às 17h)                       |                                                  |
|                                                                                                   | NovoProjudi<br>Usudria:                                                                  | Wideo Aulado<br>Projudi                                            | Formulário<br>de Adesão                                                                    | E-mail <u>projudi@toa.ius.br</u>                                                  |                                                  |
|                                                                                                   | Serha:                                                                                   | Juizados                                                           | Conheça a<br>Legislação                                                                    | Contatos dos<br>Juizados Projudi                                                  |                                                  |
|                                                                                                   | Essueci mitha senha.                                                                     |                                                                    | Consulta parte                                                                             | Principais Dúvidas<br>do <b>Projudi</b>                                           |                                                  |
|                                                                                                   | SOFTWARES NECESSÁRIOS                                                                    | V                                                                  |                                                                                            |                                                                                   |                                                  |
|                                                                                                   | Firefox 3.6<br>Navegador padrão para<br>o perfet<br>funcionamento do<br>Projudi (7.7 MB) | t.8: Tecnologia<br>sária para o<br>b<br>namento de<br>n. (13,8 MB) | em PDF. WeakUAC: Sc<br>para o perfeto<br>funcionamente<br>Projudi nos sis<br>Vista e Seven | Avare<br>do Software para dividir ou unir<br>arquivos PDFs. (12,7 MB)<br>84.3 KB) |                                                  |

Figura 1

2. Ao abrir a janela (vide figura 2), clique em "Download";

| 29 de maio de 2012 |                                                                                                    | Sair do Si |
|--------------------|----------------------------------------------------------------------------------------------------|------------|
|                    |                                                                                                    |            |
|                    | Manual do         Superior           Bern Vindo ao         Superior         Vria Chat           NovoPr Axir Superior         muldrio         Superior                                                                                                    |            |
|                    | Usakite:<br>Seeta:<br>They Bioly Field (MAR)<br>Seeta:<br>Seeta:<br>They Bioly Field (MAR)<br>Seeta:<br>Seeta:<br>They Bioly Field (MAR)<br>Seeta:<br>They Bioly Field (MAR)<br>Seeta:<br>They Bioly Field (MAR)<br>Seeta:<br>They Bioly Field (MAR)<br>See Happing (MAR)<br>See Happing (MAR)<br>See                                                                                                    |            |
|                    | Ezautor<br>Derejo faro o denolezar<br>La parte<br>Principais Dávidas<br>do Projudi                                                                                                    |            |
|                    | SOFTWARES NECESSÁRIOS                                                                                                    |            |
|                    | Feffeld 3 2 PDF5am<br>served do parte 1 for increasing and<br>benefits<br>benefits |            |

Figura 2

3. Ao concluir o download do programa, clique duas vezes sobre o programa (vide figura 3) para dar início a instalação;

|                                                     | -                                                                       |                                               | On Line @                                                                              |                                                           |  |
|-----------------------------------------------------|-------------------------------------------------------------------------|-----------------------------------------------|----------------------------------------------------------------------------------------|-----------------------------------------------------------|--|
| Bem Vindo ao                                        | 0 dopdf-7.exe                                                           | 2.13.8568                                     | 200                                                                                    | nda a Sexta-Feira (8h às 17h)<br>1205-3107 / 3205-3379    |  |
| Usuário:                                            |                                                                         |                                               |                                                                                        |                                                           |  |
| Senha:                                              |                                                                         | 行                                             | 2                                                                                      | Contatos dos<br>Julzados Projudi                          |  |
| Esqueci minha senha                                 |                                                                         |                                               | 2                                                                                      | Principais Dúvidas<br>do <b>Projudi</b>                   |  |
|                                                     | Limper liste                                                            | Loc                                           | alizar P                                                                               |                                                           |  |
| SOFTWARES NECESSARIOS                               | Java 1.6: Tecnologia                                                    | doFDF doPDF: Software que                     | m TweakUAC: Software                                                                   | PDEsam                                                    |  |
| o perfeito<br>funcionamento do<br>Projudi. (7.7 MB) | necessária para o<br>perfeito<br>funcionamento do<br>Projudi. (13,8 MB) | transforma<br>documentos em PDF.<br>(4.25 MB) | para o perfeito<br>funcionamento do<br>Projudi nos sistemas<br>Vista e Seven (84,3 KB) | Software para dividir ou unir<br>arquivos PDFs. (12,7 MB) |  |
|                                                     | Copyright © 2010                                                        | 3 - TJ/PA - Tribunal de Justiça do            | Estado do Pará                                                                         |                                                           |  |

4. Ao abrir a janela, clique em "Executar" para iniciar a instalação (vide figura 4);

| biden: 23 de maio de 2012 | Bem Vindo ao<br>Novo Projudi<br>Usaine<br>seale:<br>Seale:<br>Desis excellence de organo 2<br>Control de Athemento<br>total des Frei (this is 170)<br>1026-3471 (this is 170)<br>1026-3471 (t | Sar de Salarra |
|---------------------------|----------------------------------------------------------------------------------------------------|----------------|
|                           | Keessar>>>         The Construction Construction 2013 and construction 2013 and constructin 2013 and construction 2013 and construction 2013 and                                                                                                    |                |
|                           | Jack 20 / Discussion of products of products of products of products of products of products of products of products (77 MB)         Jack 20 / Discussion of products of products                                                                                                    |                |

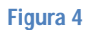

5. Selecione o idioma e clique em "OK" (vide figura 5);

| Downloads                                                                                                    |  |
|----------------------------------------------------------------------------------------------------|--|
| Bern Vindo ao versiteria (al 16 10 10 10 10 10 10 10 10 10 10 10 10 10                                                                                                    |  |
| Usedato:                                                                                                    |  |
| Espectramba testas<br>Espectramba testas<br>estega:                                                                                                    |  |
|                                                                                                    |  |
| Firefox 3.6     Navesport practice put     Provide     Austration     Austration     Austra |  |

Figura 5

6. Para iniciar a instalação, clique em "Avançar" (vide figura 6);

| TRIBUNAL DE JUSTIÇA DO EST/<br>PROJUDI - Processo Judicial Di | IDO DO PARÁ<br>zital                                                                                                    |                                                 |                                                                                                    |                                                                                                    | Poder Judiciário<br>Conselho Nacional de Justiça |
|---------------------------------------------------------------|----------------------------------------------------------------------------------------------------|-------------------------------------------------|----------------------------------------------------------------------------------------------------|----------------------------------------------------------------------------------------------------|--------------------------------------------------|
|                                                               | Bern Vindo ao<br>Novo Projucio<br>Usuán:<br>Sente:<br>Especial ména senta<br>SOFTWARES NECESSÁRIOS<br>SOFTWARES NECESSÁRIOS<br>Programmento de<br>Programmento de<br>Programmento de<br>Programmento de<br>Programmento de | Download                                        | Contraction     Contraction     Contraction | CENTRAL DE ATISMMENTO<br>Inguise a solution de la train<br>processo de solution de la train<br>inde leadingées la ze<br>Constance des<br>Aucados Projudi<br>Processo Divides<br>de Projudi<br>Solutions para della revuer<br>grupose FOFs. (127/18)<br>10 |                                                  |
|                                                               | Av. Alm                                                                                                    | Copyright © 2010<br>irante Barroso nº 3089 - Ba | - TJ/PA - Tribunal de Justiça do Estado do Pará<br>rro: Souza - CEP:66613-710 - Belém - PA - Fone: (91) 320                                                                                                    | 5-3000                                                                                                    |                                                  |
|                                                               |                                                                                                    |                                                 | Figura 6                                                                                                    |                                                                                                    |                                                  |

7. Na janela, marque a opção "Aceito os termos do contrato" e clique em "Avançar" (vide figura 7);

| Belém. 29 de maio de 2012 |                                             |                                                                                                    | Seir do Sisteme               |
|---------------------------|---------------------------------------------|----------------------------------------------------------------------------------------------------|-------------------------------|
|                           | Bem Vindo ao<br>NovoProjuo                  | Contrads     Centrads     Centrads     Centrads     Centrads     Centrads     Centrads     Centrads     Centrads     Contrads     Centrads     Contrads     Contrads | NMANTO<br>80 h5 170)<br>579   |
|                           | Senha:<br>Acossar >><br>Esqueci minha senha | Princy las asysts Create de Longa de las Ved dens soster as terres de<br>Contes entes de promoçar can a relação.                                                                                                    | s<br>ojudi<br>Dúrktas<br>Ludi |
|                           | SOFTWARES NECESSÁRIOS                       | Contrastri securito utili inizi addettatini<br>contrittutto securitaria e iniziaria iniziaria<br>con soci addetta e iniziaria<br>con soci addetta e iniziaria<br>coci addetta e iniziaria<br>con soci a                                                                                                    | im<br>Add country             |
|                           | funcionamento do<br>Projudi. (7.7 MB)       | Council: 10 2010 - TUPA - Toleval de Justice de Para                                                                                                    | (12,7 VB)                     |

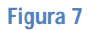

8. Para continuar a instalação, clique em "Avançar" (vide figura 8);

| TRIBUNAL DE JUSTIÇA DO ESTAN<br>PROJUDI - Processo Judicial Digi | DO DO PARÁ<br>ital                                                                                                    |                                                                                                    | Poder Judiciário<br>Conselho Nacional de Justiça           |
|------------------------------------------------------------------|----------------------------------------------------------------------------------------------------|----------------------------------------------------------------------------------------------------|------------------------------------------------------------|
| Belen, 31 de marco de 2012                                       | Bern Vindo ao<br>Novo Projuco<br>Usain:<br>Senha:<br>Senha:<br>Senta (March and Arrows)<br>Escued micha senha<br>Softwares Necessários<br>Softwares Necessários<br>Projucito 7 MB) | Constants  Constants                                                                         | Lar is seni<br>las 17:0<br>i<br>ludi<br>Midges<br>12:7 Mij |
|                                                                  | SOFTWARES NECESSÁRIOS<br>Teressor posto para<br>persona for do<br>proved. (7.7 MB)<br>Av. Amo                                                                                      | Site mesendida pela menor 13.5 ME de espaga here en dos<br>Site mesendida pela menor 13.5 ME de espaga here en dos<br>Site mesendida pela menor 13.5 ME de espaga here en dos<br>Site mesendida pela menor 13.5 ME de espaga here en dos<br>Site mesendida pela menor 13.5 ME de espaga here en dos<br>Site mesendida pela menor 13.5 ME de espaga here en dos<br>Site mesendida pela menor 13.5 ME de espaga here en dos<br>Site mesendida pela menor 13.5 ME de espaga here en dos<br>Site mesendida pela menor 14.5 ME de espaga here en dos<br>Site mesendida pela menor 14.5 ME de espaga here en | n<br>derouumr<br>12,7 Mij                                  |

Figura 8

9. Clique em "Avançar" novamente (vide figura 9);

| Belden. 29 de maio de 2012 | Bern Vindo ao<br>Novo Projuce<br>Utuáre<br>Senar:<br>Senar:<br>Sortwares recessários<br>Sortwares recessários<br>Sortwares recessários | Current of the second of the second of the | 34/ 83 J.88 |
|----------------------------|----------------------------------------------------------------------------------------------------|----------------------------------------------------------------------------------------------------|-------------|
|                            | Firefox 3.6<br>Naregodor padrão para<br>o periñio<br>nacionamento do<br>Projudi. (7.7 MB)                                              | Cutter Canadar Strate page did no unit<br>angulos POPS (12.7 MB)                                                                                                    |             |

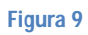

10. Clique em "Avançar" novamente (vide figura 10);

|             | TRIBUNAL DE JUSTIÇA DO ESTADO DO PARĂ                                                                                                    | Poder Judiciário 💰 |
|-------------|----------------------------------------------------------------------------------------------------|--------------------|
| Belém, 29 d | r nodos - r cecus valenti organi                                                                                                    | Sair do Sistema    |
|             | Bern Vindo ao       Certrado de l'activité d'instructione de la la la la la la la la la la la la la                                                                   |                    |
|             | Copyright @ 2010 - TJ/PA - Tribunal de Justiça do Estado do Pará<br>Av. Almirante Barroso nº 3089 - Bairro: Souza - CEP:66613-710 - Balém - PA - Fone: (91) 3205-3000 |                    |
|             |                                                                                                    |                    |

Figura 10

11. Escolha o idioma (padrão Português Brasileiro) e clique em "Avançar" (vide figura 11);

| TRIBUNAL DE JUSTIÇA DO ESTADO DO PAR          | Á                                                                                                    | Poder Judiciário 🦿<br>Conselho Nacional de Justiça   |
|-----------------------------------------------|----------------------------------------------------------------------------------------------------|------------------------------------------------------|
| Belém, 29 de maio de 2012                     |                                                                                                    | Sair do Sistema                                      |
| Br<br>use<br>Softw<br>Softw<br>Softw<br>Softw | The Vindo ao OverHead  The Vindo ao OverHead | NITO<br>IN TTD:<br>I<br>Marcon unite<br>Ar our unite |
|                                               | Copyright © 2010 - TJ/PA - Tribunal de Justica do Estado do Pará<br>Av. Almirante Barroso nº 3089 - Bairro: Souza - CEP:66613-710 - Belém - PA - Fone: (91) 3205-3000                                                                                                    |                                                      |

Figura 11

12. Clique em "Avançar" novamente (vide figura 12);

| Rom Windo ao                                                                                | On Line @                                                                                                    | CENTRAL DE ATENDIMENTO                                                                                      |  |
|---------------------------------------------------------------------------------------------|----------------------------------------------------------------------------------------------------|----------------------------------------------------------------------------------------------------|--|
| NovoProjuc                                                                                  | doPDF 7 printer - Programa de Instalação     Selectore o idioma padrão da interface     Contante o idioma padrão da interface     Contante o idioma padrão da Interface | 1) 3205-3107 / 3205-3379<br>-mail: <u>projudi@tipa.ius.br</u>                                               |  |
| Senha:                                                                                      | Selecione o idoma padião da interface da doPDIF e pressione Próximo.                                                                                                    | Contatos dos<br>Juizados Projudi                                                                            |  |
| Accessor >><br>Esqued minha senhi                                                           | Use use regional Settings<br>En gright<br>Protuguese (Brastian)                                                                                                    | Principais Dúvidas<br>do <b>Projudi</b>                                                                     |  |
| SOFTWARES NECESSÁRIOS                                                                       | Л                                                                                                    |                                                                                                    |  |
| Firefox 3.6<br>Navegador padrão para<br>o perfeito<br>funcionamento do<br>Projudi. (7.7 MB) | < Vide (Aurger ) Canada                                                                                                    | <ul> <li>PDFsam</li> <li>Software para dividir ou unir<br/>arquivos PDFs. (12,7 MB)</li> <li>KB)</li> </ul> |  |

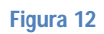

 Clique em "Instalar" para iniciar a instalação do software no seu computador (vide figura 13);

| TRIBUNAL DE JUSTIÇA DO ESTAD | O DO PARÁ                                                                                                    |                                                                                                    |                                                                                                    | Poder Judiciário<br>Conselho Nacional de Justiça |
|------------------------------|----------------------------------------------------------------------------------------------------|----------------------------------------------------------------------------------------------------|----------------------------------------------------------------------------------------------------|--------------------------------------------------|
| Belém. 29 de maio de 2012    |                                                                                                    |                                                                                                    |                                                                                                    | Sair do Sistema                                  |
|                              | Bern Vindo ato<br>Decourse ato<br>Santa ato<br>Santa ato<br>San | Controled     Controled     Controled | CUITEAL CE ATINOMINICO         Vados 3 ceda Franco (Na la 170);         2325-3170 2265-3378         Vados Conservation (Na la 170);         Vados Antonio (Na la 170);         Vados Antonio (Na la 170);         Va |                                                  |
|                              |                                                                                                    |                                                                                                    |                                                                                                    |                                                  |

Figura 13

14. Aguarde enquanto é feita a instalação no seu computador (vide figura 14);

| Contract of definition of the second definition of the second defi |  |
|----------------------------------------------------------------------------------------------------|--|

15. Clique em "Concluir" para finalizar a instalação e aguarde seu computador ser reiniciado (vide figura 15);

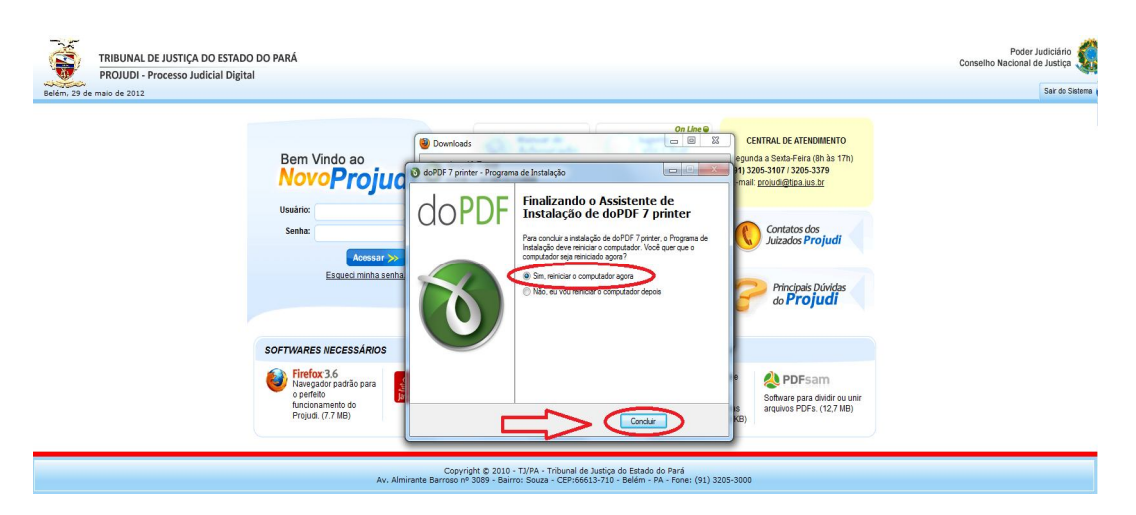

Figura 15